# Návod na použitie aplikácie Boost CORE

Verzia 1.0

### 1. Inštalácia aplikácie

#### Verzia pre iOS

V obchode Apple vyhľadajte "Boost CORE". Potom si ju stiahnite a nainštalujte.

#### Verzia pre Android

V obchode Google vyhľadajte "Boost CORE". Potom si ju stiahnite a nainštalujte.

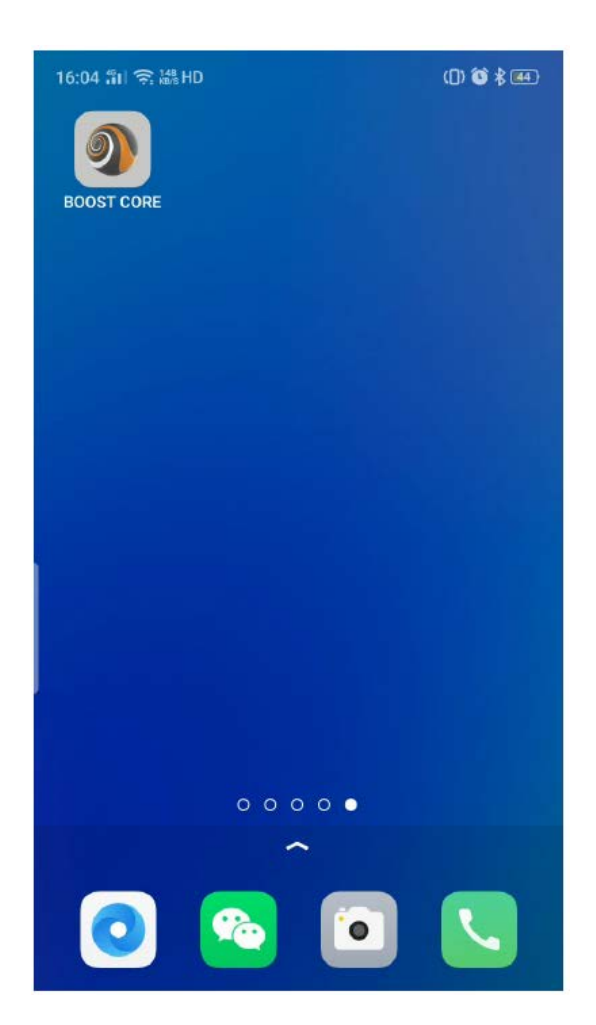

## 2. Zaregistrujte sa a prihláste sa

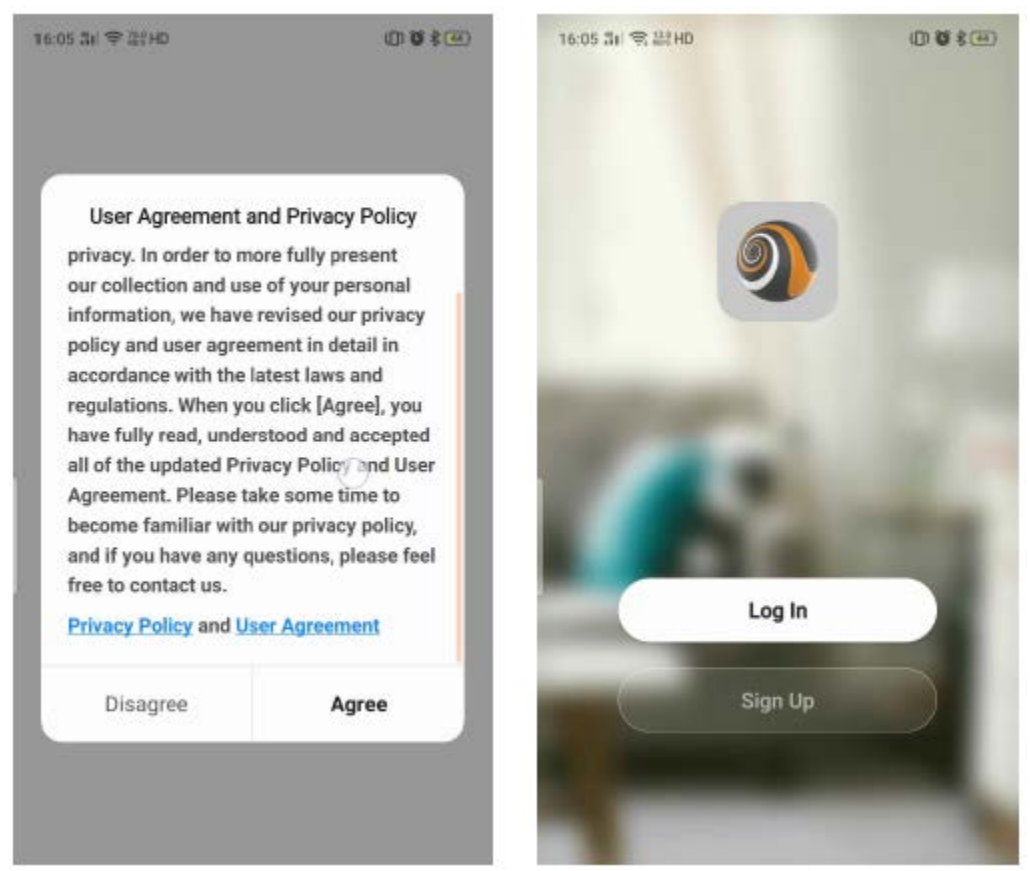

- Po otvorení aplikácie sa zobrazí "Dohoda". Potom, ako ju odsúhlasíte, prejdete na "Prihlasovaciu obrazovku". Potom môžete zadať svoje užívateľské meno a heslo na prihlásenie. Pokiaľ ste si ešte nezaregistrovali účet, zaregistrujte sa podľa nasledujúcich pokynov.
  - a) Kliknite na "Zaregistrovať sa".

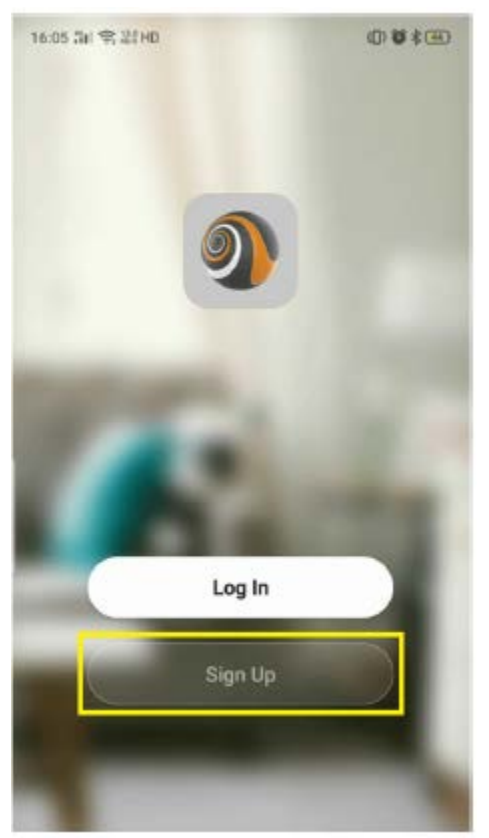

b) Zobrazí sa nižšie uvedená obrazovka.

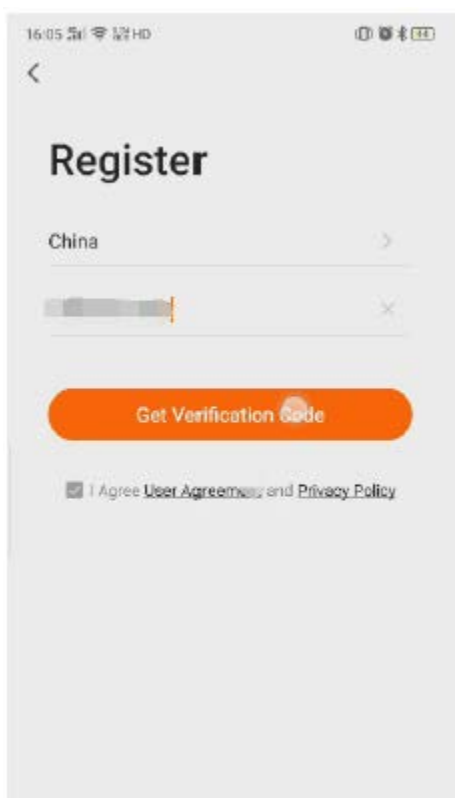

Vyberte svoju krajinu a zadajte svoje mobilné číslo alebo e-mailovú adresu. Potom zaškrtnite zmluvu a kliknite na "Získať overovací kód", obdržíte "overovací kód" pomocou SMS/e-mailu a zobrazí sa obrazovka nižšie.

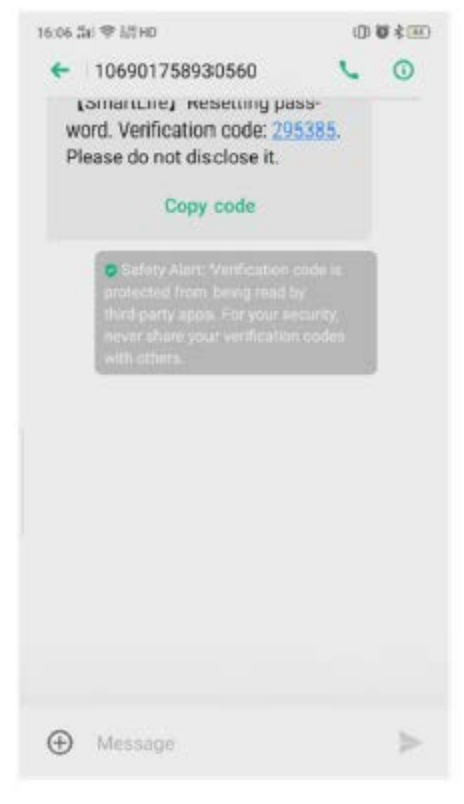

Zadajte "overovací kód" a nastavte heslo. Potom dokončite registráciu kliknutím na "Hotovo".

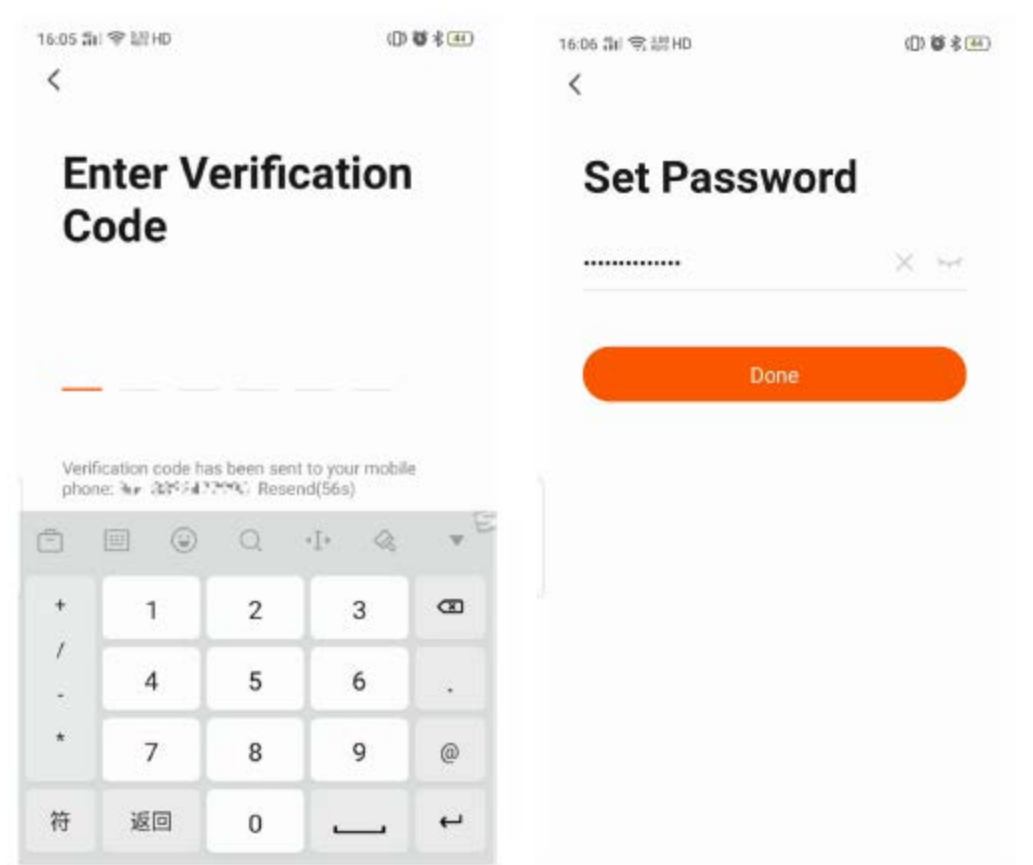

c) Potom vyberte "Prihlásiť sa" a zadajte prihlasovacie meno a heslo.

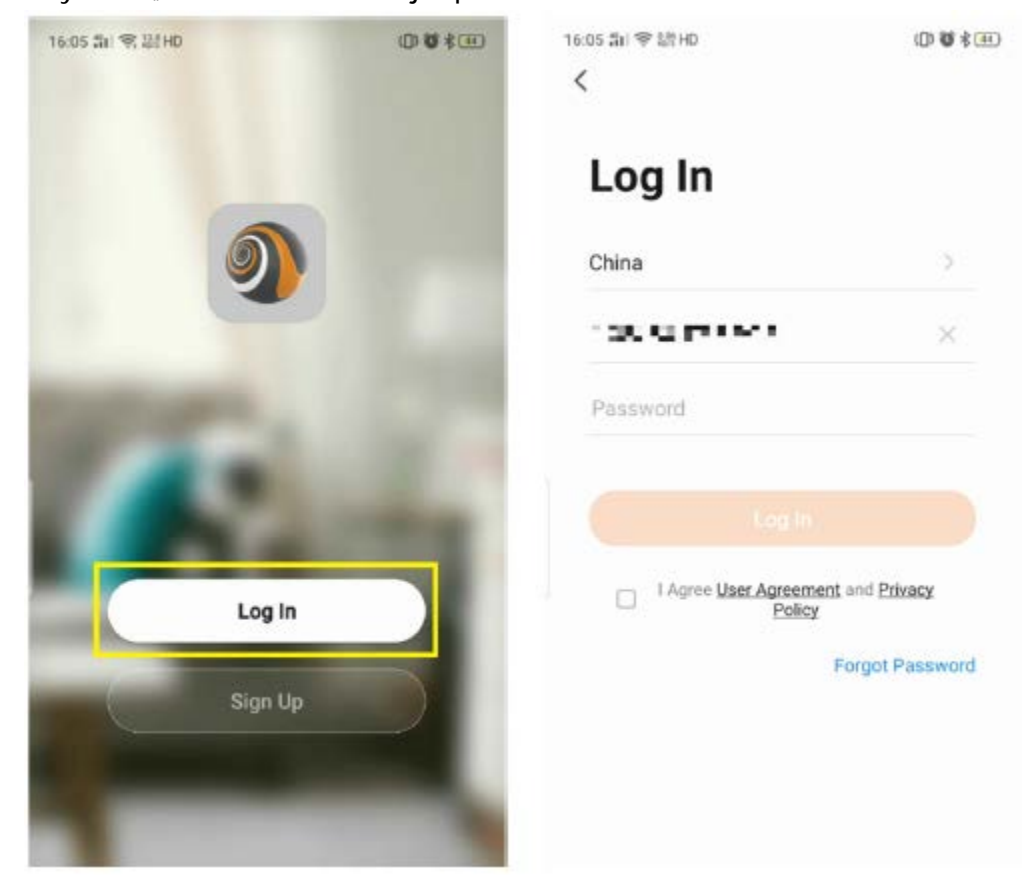

- 2) Pokiaľ heslo zabudnete, resetujte ho podľa nasledujúcich pokynov.
  - a) Kliknutím na "Zabudli ste heslo" heslo resetujete.

| 16:05 ∰ I 🕾 ໂΩ HD 🗘 🖗 ≹ 🕮                 | 16:05 🖫 | ul 夸 離 HD |              | 0     | <b>0</b> \$ 11 |
|-------------------------------------------|---------|-----------|--------------|-------|----------------|
| Log In                                    | F       | orgot     | Pass         | word  |                |
| China                                     | Chi     | na        |              |       | >              |
| . 20 G PO M                               | 1.0     | -         | -            |       | ×              |
| Password                                  |         | Get \     | /erification | Code  |                |
|                                           | Ô       |           | Q.           | 41· @ | * 8            |
| I Agree User Agreement and Privacy Policy | ,       | .4.       | 1            | Ĵ     | 8              |
| Forgot Password                           | °<br>?  | *         | Ľ            | 通配    | 清空             |
|                                           |         | 分词        | :            | ;     | 0              |
|                                           | 符       | 123       | <u> </u>     | 中/英   | Done           |

b) Vráťte sa ku kroku 1) -b).

### 3. Párovanie tepelného čerpadla

Nové tepelné čerpadlo je nutné spárovať so smart telefónom, potom môžete tepelné čerpadlo ovládať prostredníctvom smartfónu.

Uistite sa, že je váš smartphone pripojený k routeru Wi-Fi a signál Wi-Fi môže dobre prijímať aj tepelné čerpadlo.

1) Zapnite tepelné čerpadlo. Potom na ovládači súčasne stlačte a na min. 3 s podržte tlačidlá

a M, ktoré sú na obrázku nižšie označené červenou. Potom bude na obrazovke ovládača blikať "Symbol komunikácie".

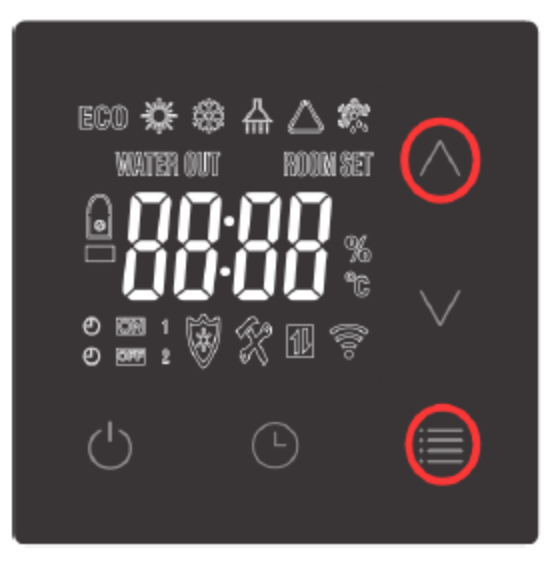

2) Potom sa vráťte k aplikácii vo svojom smartphone. Najskôr kliknite na "Pridať zariadenie" alebo "+". Potom sa zariadenie automaticky zobrazí. Kliknite na "Prejsť k pridaniu", vyberte správne Wi-Fi a zadajte heslo, potom sa začnú zariadenia párovať.

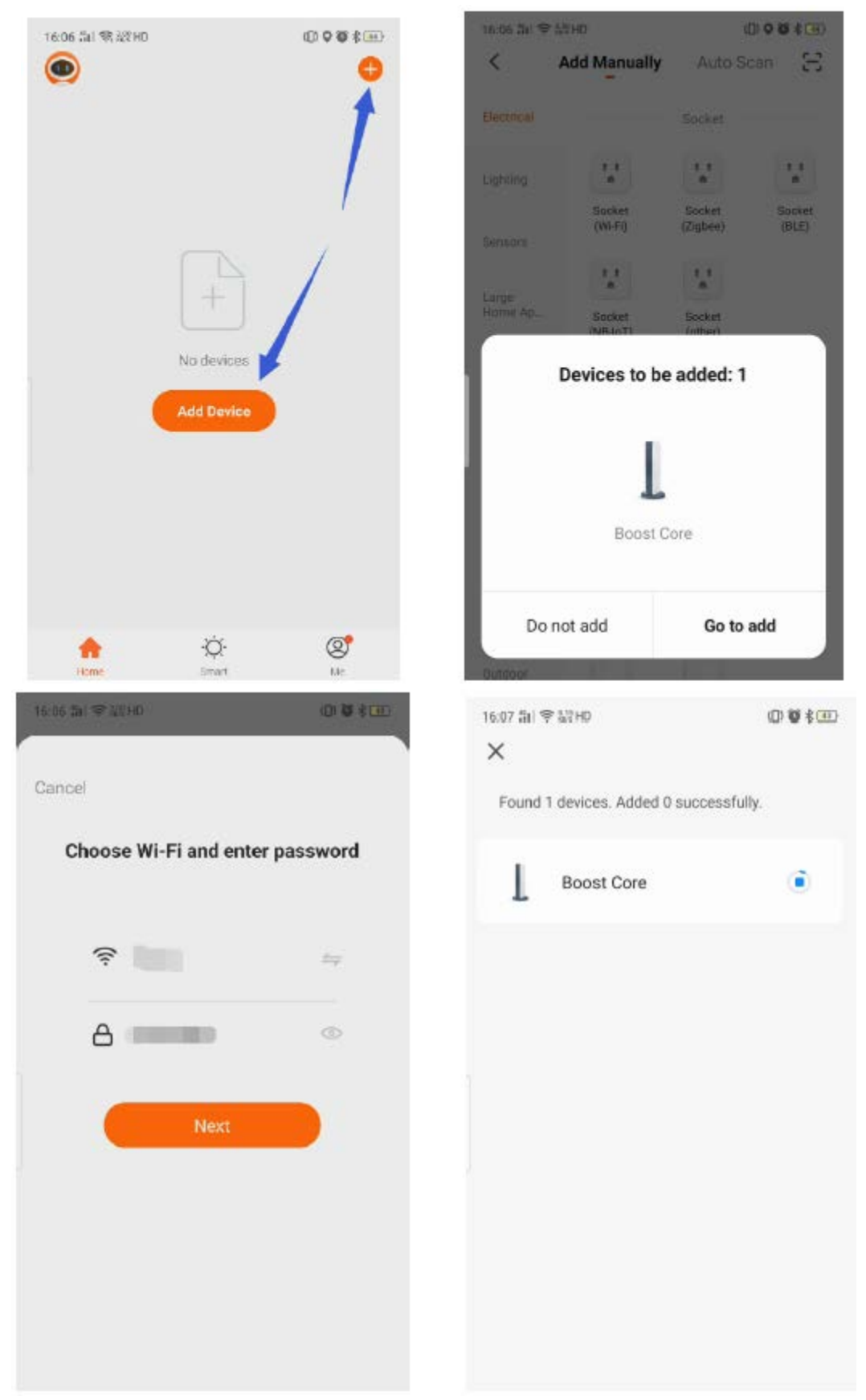

3) Táto aplikácia je podporovaná len na frekvenciu 2,4 GHz kanála Wi-Fi. Skontrolujte, či je nastavenie Wi-Fi správne alebo ho ručne zmeňte. Kliknutím na "X" sa vrátite k ručnému pridávaniu a výberu ľubovoľného zariadenia. Potom zadajte heslo k Wi-Fi a kliknite na "Ďalšie". Pokiaľ sa zobrazí nižšie uvedené varovanie, kliknite na "POKRAČOVAŤ".

| 16:07 듦미 옷 높음HD               | 00\$      | 16:07 fil 🔶             | 設計 HD                  |                         | (D) 🐮 ≹ 💷              |
|-------------------------------|-----------|-------------------------|------------------------|-------------------------|------------------------|
| X                             |           | <                       | Add Manually           | Auto Sc                 | an 🕀                   |
| Found 1 devices. Added 0 succ | essfully. | Electrical              |                        | Socket                  |                        |
| Boost Core                    | 0         | Lighting                | 1.1                    | 1,1                     | 1.1                    |
| Eailto add.                   |           | Sensors                 | Socket<br>(Wi-Fi)      | Socket<br>(Zigbee)      | Socket<br>(BLE)        |
|                               |           | Large                   | 11                     | 1 1<br>n                |                        |
|                               |           | Home Ap                 | Socket<br>(NB-IoT)     | Socket<br>(other)       |                        |
|                               |           | Small<br>Home Ap.,      |                        | Power Strip             |                        |
|                               |           | Kitchen<br>Appliances   | < VV                   | * <u>VV</u>             | < 2.2                  |
|                               |           | Exercise &<br>Health    | Power Strip<br>(Wi-Fi) | Power Strip<br>(Zigbee) | Power Strip<br>(other) |
|                               |           |                         |                        | Switch                  |                        |
|                               |           | Security &<br>Video Sur |                        |                         |                        |
|                               |           | Cotaway                 | Contraction            |                         | Colored .              |
|                               |           | Control                 | (Wi-Fi)                | (Zigbee)                | (GPRS)                 |
|                               |           | Outdoor                 |                        |                         |                        |

Kliknutím na konfigurovať vyberte 2,4GHz sieť Wi-Fi. Skontrolujte, či indikátor bliká a kliknite na "Ďalšie".

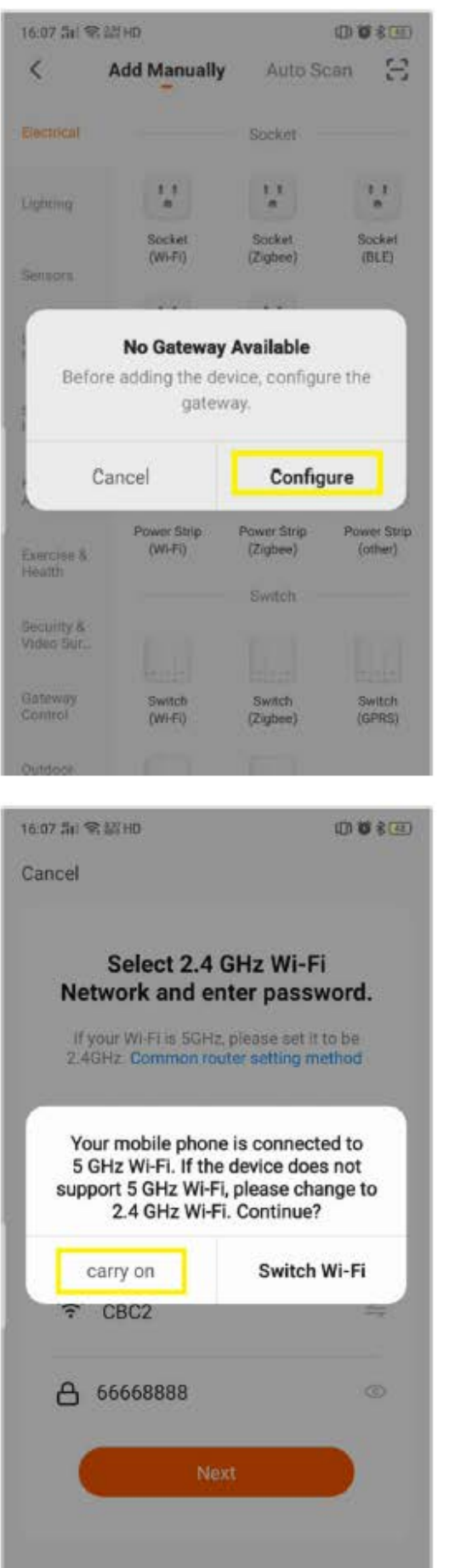

| 16:07 큐리 속 읿빌 HD                                                                                 | 0108800                                            |
|--------------------------------------------------------------------------------------------------|----------------------------------------------------|
| Cancel                                                                                           |                                                    |
| Select 2.4 GHz Network and enter p<br>If your WI-FI is 5GHz, please<br>2.4GHz. Common router set | Wi-Fi<br>assword.<br>• set it to be<br>ting method |
| × WirFi - 5Ghz                                                                                   |                                                    |
| ✓ Wi-Fi - 2.4Ghz                                                                                 | ≜ ≑ (j)                                            |
|                                                                                                  |                                                    |
| 🔶 CBC2                                                                                           | hų                                                 |
| 66668888                                                                                         | ۲                                                  |
| Next                                                                                             |                                                    |
| 16:08 11 후 28 HD                                                                                 | 0000                                               |
| Cancel                                                                                           | EZ Mode 🕾                                          |
| Reset the device first.<br>Power on the device, make sure<br>is on and the red light is blinkin  | e the bule light<br>g.                             |
| Perform net pairing as p<br>Confirm the indicator<br>rapidly.<br>Next                            | rompted. >                                         |

# 4) Počkajte na spárovanie, bude to trvať približne jednu minútu.

| 16:08 勐I 完 認 HD  |                       | 00 8 3 43              | 16:08 🛍 😤 | Star HD                                 | ()) 🍪 🕏 🖅 |
|------------------|-----------------------|------------------------|-----------|-----------------------------------------|-----------|
| Cancel           |                       |                        |           |                                         | Done      |
| Ad               | ding device           | e                      | Added s   | successfully                            |           |
| Ensure that      | t the device is p     | owered on.             |           |                                         |           |
|                  |                       |                        | <b>v</b>  | Boost Core 🖉<br>Device added successful | ly        |
|                  | Q<br>01:58            |                        |           |                                         |           |
|                  |                       |                        |           |                                         |           |
|                  |                       |                        |           |                                         |           |
| Scan<br>devices. | Register on<br>Cloud. | Initialize the device. |           |                                         |           |
|                  |                       |                        |           |                                         |           |

5) Po úspešnom spárovaní sa aplikácia zmení na zoznam "MyDevice". Vyberte "Boost Core" a môžete začať ovládať tepelné čerpadlo.

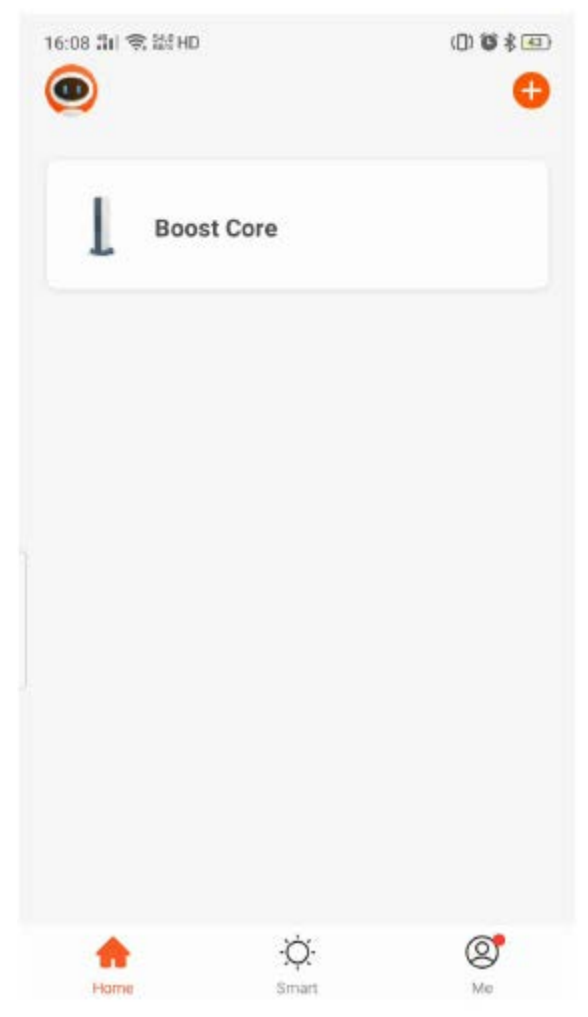

#### 4. Prevádzková obrazovka

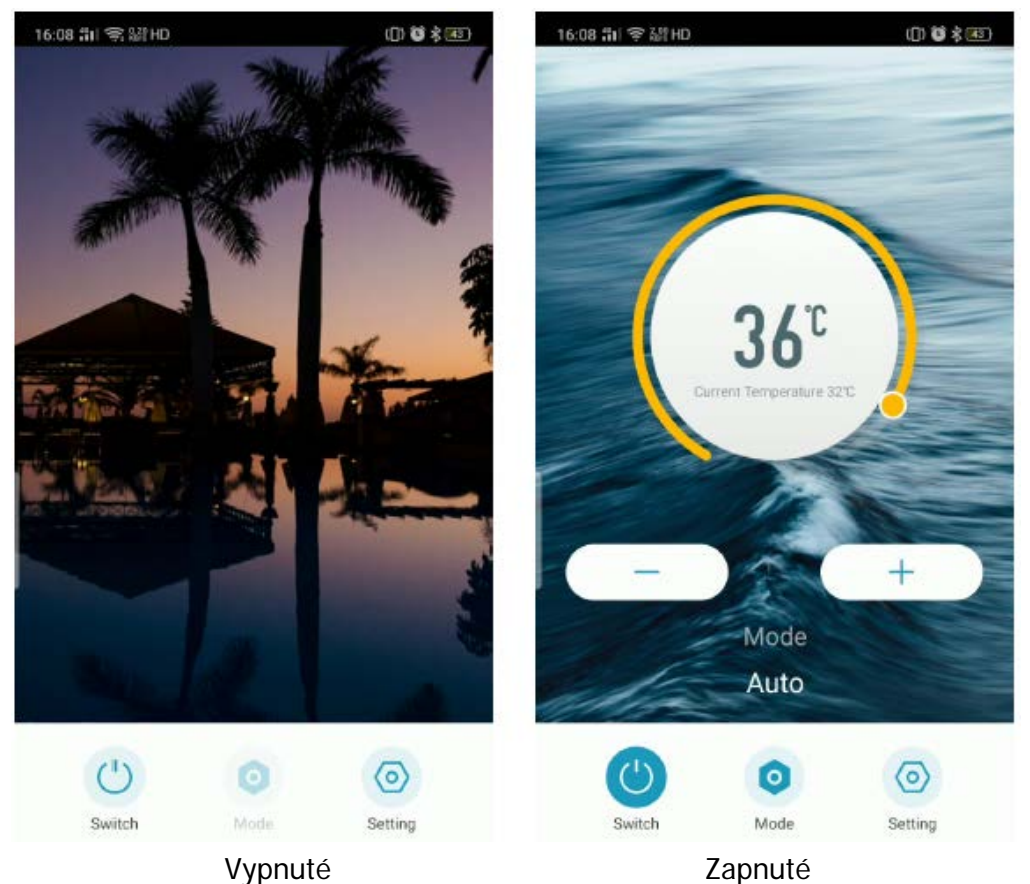

- 1) Symboly "-" a "+" sú pre nastavenie požadovanej teploty.
- 2) Kliknutím na "ON/OFF" tepelné čerpadlo zapnete/vypnete.
- 3) Režim Chladenie/Ohrievanie/Auto môžete zmeniť kliknutím na "Režim".

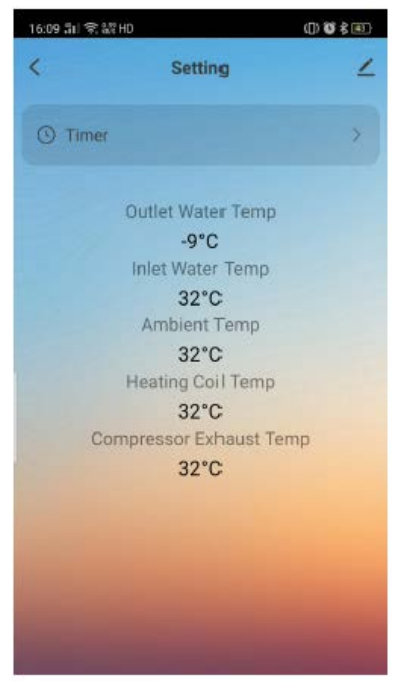

4) "Časovač" a informácie o teplotách sú v "Nastavení".

# 5. Nastavenie časovača

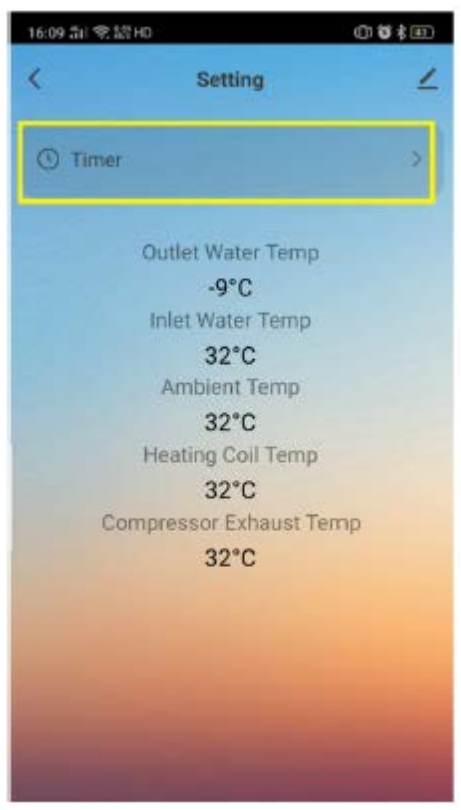

 Pomocou tejto aplikácie môžete tiež nastaviť automatický časovač zapnutia/vypnutia zariadenia. Do režimu nastavenie časového plánu vstúpite kliknutím na "Časovač".

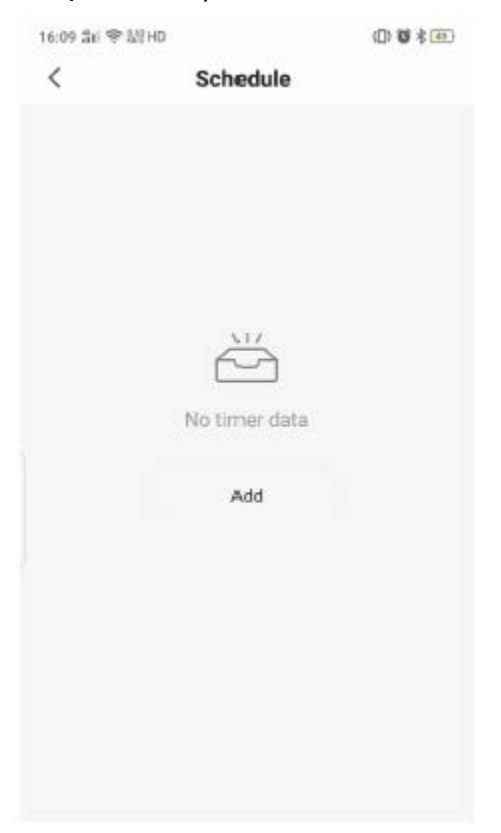

2) Kliknutím na "Pridať plán" nastavíte nový časovač.

| 16:09 āki 🔶 i | Ng HD        | 0880   |
|---------------|--------------|--------|
| <             | Add Schedule | Save   |
|               | 15 08        |        |
|               | 16 09        |        |
|               | 17 10        |        |
| Repeat        |              | Once > |
| Note          |              | >      |
| Notificatio   | 'n           | 0      |
| Switch        |              | on >   |
| Mode          |              | Auto > |
| Set Tempe     | erature      | 0 >    |

3) Čas môžete zmeniť rolovaním.

| 16:09 制 電話   | 8HD          | 0 8 * 10 | 16:09 部 雪福田               | 2                     | 00\$ |
|--------------|--------------|----------|---------------------------|-----------------------|------|
| <            | Add Schedule | Save     | <                         | Schedule              |      |
|              | 17.00        |          | Time variance is ±        | 30s                   |      |
|              | 17 08        |          | 17:09                     |                       |      |
|              | 18 09        |          | Switch ON Set Ter         | mperature:0 Mode:Auto |      |
|              | 19 10        |          | 18:09                     |                       |      |
|              |              |          | Once<br>Switch:ON Set Ter | mperature:0 Mode:Auto |      |
| Repeat       |              | Once >   |                           |                       |      |
| Note         |              |          |                           |                       |      |
| Notification | 1            |          |                           |                       |      |
| Switch       |              | ON >     |                           |                       |      |
| Mode         |              | Auto >   |                           |                       |      |
| Set Temper   | rature       | 0 >      |                           | Add Schedule          |      |

4) Upravte každé nastavenie ak chcete, uložte ho kliknutím na "Uložiť".

Prajeme veľa radosti pri používaní tepelného čerpadla spolu s touto aplikáciou. Váš team Mountfield